# WIFITD-2

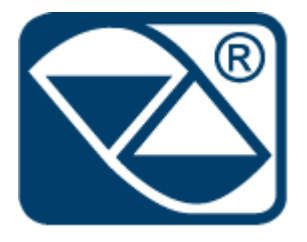

# MANUALE UTENTE

WIFITD-2\_02\_20

# Sommario

| 1.  | Coll | Collegamento alla scheda 3                        |  |  |
|-----|------|---------------------------------------------------|--|--|
| 1.1 |      | Via WiFi                                          |  |  |
| -   | 1.2  | Via cavo Ethernet                                 |  |  |
|     | 1.2. | 1 Modifica scheda di rete del PC 4                |  |  |
| 2.  | Acce | esso alla pagina di configurazione 5              |  |  |
| -   | 2.1  | Indirizzo IP di default e credenziali di accesso5 |  |  |
| 3.  | Con  | figurazione principale                            |  |  |
| 3   | 3.1  | Modo di funzionamento                             |  |  |
|     | 3.1. | 2 SSID e Password                                 |  |  |
| 3   | 3.2  | Indirizzo IP 6                                    |  |  |
|     | 3.2. | 1 IP Dinamico                                     |  |  |
|     | 3.2. | 2 IP Statico                                      |  |  |
| 3   | 3.3  | Configurazione seriale                            |  |  |
|     | 3.4  | Protocollo e numero Porta                         |  |  |
|     | 3.5  | Password9                                         |  |  |
| 4.  | Ripr | ristino impostazioni di fabbrica10                |  |  |

## 1. Collegamento alla scheda

Il collegamento alla scheda per poterla configurare è possibile farlo in due modi.

#### 1.1 Via WiFi

Scegliere la rete HI-LINK\_5BC3 disponibile nell'elenco delle reti WIFI del PC.

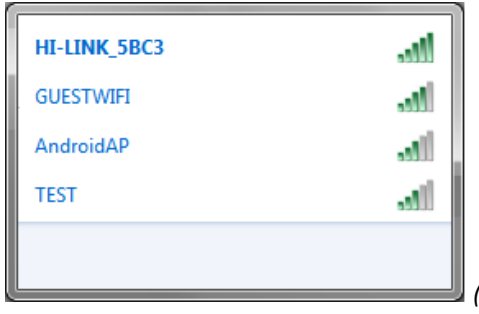

(Esempio di elenco di reti WiFi disponibili)

Inserire la chiave di sicurezza richiesta : 12345678 e premere su OK.

| Connessione a una rete  |                    |
|-------------------------|--------------------|
| Digitare la chiave di s | sicurezza di rete  |
| Chiave di sicurezza:    | Nascondi caratteri |
|                         | _                  |
|                         | OK Annull          |

#### **1.2 Via cavo Ethernet**

Collegarsi alla scheda ETHD-1 mediante l'utilizzo di un cavo ethernet diretto sulla porta RJ45 denominata LAN (vedere la figura seguente)

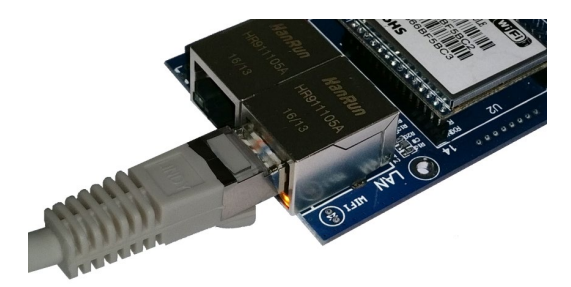

Porta LAN sulla scheda ETHD-1

Dall'altra parte, collegarsi sulla porta RJ45 (Ethernet ) del PC.

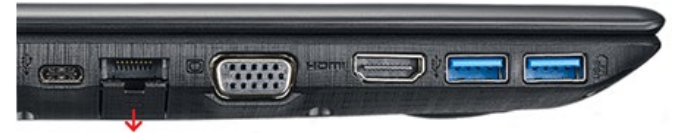

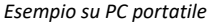

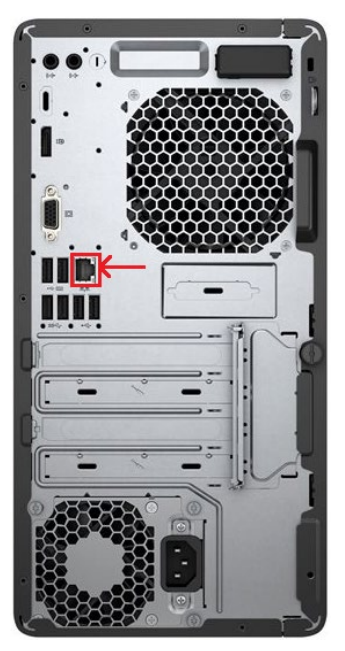

Esempio su PC Fisso

#### 1.2.1 Modifica scheda di rete del PC

Per accedere alla pagina di configurazione con il collegamento via cavo, è necessario eseguire una modifica momentanea alla scheda di rete LAN del vostro PC.

Per modificare le proprietà della scheda di rete è necessario:

a) Andare in 🂐 Centro connessioni di rete cliccando col tasto destro su 🕮.

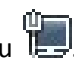

| _ | Risoluzione problemi                           |
|---|------------------------------------------------|
|   | Apri Centro connessioni di rete e condivisione |

b) Individuare la scheda con cui si è collegati.

| Pagina iniziale Pannello di<br>controllo<br>Modifica impostazioni scheda<br>Modifica impostazioni<br>condivisione avanzate | Visualizzare le info<br>PRCONTRUE<br>(Quest<br>Visualizza re<br>Scheda con cui<br>si è collegati<br>nnessioni di rete >                                                                    | i<br>Ippa completa                                                                                     |
|----------------------------------------------------------------------------------------------------|----------------------------------------------------------------------------------------------------|----------------------------------------------------------------------------------------------------|
|                                                                                                    | Modifica in<br>Connessione alla rete locale (LAN)<br>DiniArgeo.local<br>Realtek PCIe GBE Farky Controller<br>VMware Network Adapter VMnet8<br>Abilitato<br>VMware Virtual Ethernet Adapter | work Adapter VMnet1<br>Jal Ethernet Adapter<br>Selezionare il file<br>cui visualizzare<br>l'anteprima. |
| Vedere anche<br>Gruppo Home<br>Opzioni Internet                                                                            |                                                                                                    |                                                                                                    |

In questo esempio la scheda utilizzata è la "Connessione alla rete locale (LAN)"

- c) Cliccare con il pulsante destro del mouse sul nome della scheda individuata.
- d) Andare su 🔮 Poprietà.
- e) Selezionare 🚣 Protocollo Internet versione 4(TCP/IPv4).
- f) Inserire un Indirizzo IP tra 192.168.16.0 e 192.168.16.255, ESCLUSO 192.168.16.205 e 192.168.16.254
- g) La Subnet mask generalmente è su 255.255.255.0 e il Gateway vuoto.

| opparting                                                                                                    | Proprietà - Connessione alla rete locale (LAN)                                                                                                    | Inserire                                                                                                    | e l'indirizzo IP tra                                 |
|----------------------------------------------------------------------------------------------------|----------------------------------------------------------------------------------------------------|----------------------------------------------------------------------------------------------------|------------------------------------------------------|
| Connettività IPv4: Interne<br>Connettività IPv6: Nessun accesso a Interne<br>Stato supporto: Abilita<br>Durata: 02:52:1<br>Velocità: 1.0 Gb; | Rete Conduteree<br>Conveti tram Scegliere<br>(TCP/IPV4) Configura                                                                                                    | Proprietà - Protocollo In<br>Generale 19<br>È possibile ottenere l'as<br>rete supporta tale cara<br>richiedere all'amministra          | 2.168.16.0 e<br>2.168.16.25 <b>3</b>                 |
| Dettagi<br>Attività                                                                                                    | Protocolo Internet versione 4 (100/19/44)     Protocolo Internet versione 4 (100/19/44)     Protocolo Internet versione 4 (100/19/44)     Protocolo Internet versione topologia I     Protocolo Internet versione topologia I     Protocolo I | Ottieni automaticamente 5<br>optilizza il seguente indrizzo<br>Indrizzo IP: 1<br>Subnet mask: 2<br>Gateway predefinito:                | IP<br>92 . 168 . 16 . 200<br>55 . 255 . 255 . 0<br>1 |
| Byte: 94.386.447 423.481.26<br>Proprieta<br>W Disabilita Esegui diagnosi<br>W On                                                             | TCP/IP. Protocolo predefinito per le WAN che permette la<br>comunicazione tra diverse reti interconnesse.                                                                                                    | Ottieni indrizzo server DNS automati     Utilizza i seguenti indrizzi server DNS     Server DNS preferito:     Server DNS alternativo: | amente                                               |
|                                                                                                    |                                                                                                    | Convalida importazioni all'urcita                                                                                                    | Augusta                                              |

## 2. Accesso alla pagina di configurazione

Per accedere alla pagina di configurazione, aprire un browser. (Internet Explore / Chrome)

#### 2.1 Indirizzo IP di default e credenziali di accesso

L'indirizzo IP di default è : 192.168.16.205 o 192.168.16.254

Inserire l'indirizzo IP nella barra URL del browser e premere il tasto INVIO sulla tastiera.

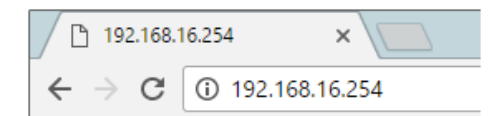

Immettere le credenziali di acceso nella finestra che compare dopo l'INVIO.

|                           | Accedi<br>http://192.168.16.254<br>La connessione a questo sito non è |                |  |
|---------------------------|-----------------------------------------------------------------------|----------------|--|
| Nome utente: <b>admin</b> | Nome utente                                                           | admin          |  |
| Password: <b>admin</b>    | Password                                                              |                |  |
|                           |                                                                       | Accedi Annulla |  |

(Esempio da Chrome)

Premere su ACCEDI per confermare e accedere alla pagina.

## 3. Configurazione principale

La Home Page della scheda è la seguente:

| HLK-RM04 Web Configure ×                         |                         |                 | And a second second second second second |
|--------------------------------------------------|-------------------------|-----------------|------------------------------------------|
| 🖕 🕘 MILFodeck 🗟 SETH Module 🗿 Raccolta Web Slice | 🔹 📴 Siti suggeriti 👻    |                 |                                          |
|                                                  | w                       | IRELESS-N R     | OUTER IEEE 802.11N                       |
|                                                  | Serial2Net Settir       | ngs             |                                          |
| HLK-RM04                                         | NetMode:                | Default         | V                                        |
| Serial2Net UART 2 Settings                       | SSID:                   | HI-LINK_5BC3    |                                          |
| <ul> <li>Administration</li> </ul>               | Password:               | 12345678        |                                          |
|                                                  |                         | Current         | Updated                                  |
|                                                  | Serial Configure:       | 115200,8,n,1    | 115200,8,n,1                             |
|                                                  | Serial Framing Lenth:   | 64              | 64                                       |
|                                                  | Serial Framing Timeout: | 10 milliseconds | 10 milliseconds (< 256, 0                |

#### 3.1 Modo di funzionamento

Selezionare il modo di funzionamento WIFI(CLIENT)-SERIAL tra l'elenco.

| NetMode:  | Default             |  |
|-----------|---------------------|--|
|           | ETH-SERIAL          |  |
| SSID:     | WIFI(CLIENT)-SERIAL |  |
|           | WIFI(AP)-SERIAL     |  |
| Password: | 12345678            |  |

#### 3.1.2 SSID e Password

Inserire a fianco di SSID il nome del router sulla quale ci si vuole collegare

| SSID: | HI-LINK_4211 | Scan                                                                                                    |
|-------|--------------|----------------------------------------------------------------------------------------------------|
|       |              | the second second second second second second second second second second second second second second second se |

Oppure cliccare su SCAN per selezionare la rete tra quelle disponibili nel raggio d'azione e poi cliccare su APPLY per confermare. Automaticamente il campo SSID verrà compilato.

|         | Ch | SSID       | BSSID             | Security           | Signal(%) | W-Moe   | ExtCh | NT |
|---------|----|------------|-------------------|--------------------|-----------|---------|-------|----|
| 0       | 1  | DINI_LAN   | 00:1a:8c:c2:73:a2 | WPA2PSK/AES        | 39        | 11b/g/n | NONE  | In |
| $\odot$ | 1  | GUEST_WIFI | 00:1a:8c:c2:73:a3 | WPA1PSKWPA2PSK/AES | 34        | 11b/g/n | NONE  | In |
|         |    | Cancel     |                   | Rescan             |           | Apply   |       |    |

( **ATTENZIONE** : Il nome deve corrispondere allo stesso modo come viene visualizzato nell'elenco delle reti WiFi del PC )

#### 3.2 Indirizzo IP

La scheda ha 2 modi di impostare l'indirizzo IP "IP Type":

- Indirizzo IP dinamico (DHCP)
- Indirizzo IP fisso (STATIC)

#### 3.2.1 IP Dinamico

Per dinamico ( DHCP ) si intende che sarà la rete che assegnerà l'indirizzo alla scheda a seconda di quello che sarà libero in quel preciso istante.

Per impostare questa modalità scegliere DHCP tra le opzioni a fianco di "IP Type"

| HLK-RM04 Web Configure                      | × 🕂                    |                       | 3          |
|---------------------------------------------|------------------------|-----------------------|------------|
| $\leftarrow$ $\rightarrow$ C (i) Non sicuro | 192.168.16.254/Serial2 | Net.asp               |            |
| Hi-Linl                                     | K                      | WIRELESS-N ROUTER IE  | EE 802.11N |
| English 简体中文                                | HLK-RM04               | Serial2Net Settings   |            |
| HLK-RM04 Serial2Net Settings                | NetMode:               | WIFI(CLIENT)-SERIAL V |            |
| Serial2Net UART 2 Settings                  | SSID:                  | HI-LINK_68EB          | Scan       |
| <ul> <li>Administration</li> </ul>          | Encrypt Type:          | WPA2 AES 🔹            |            |
|                                             | Password:              | 12345678              |            |
|                                             | IP Type:               | DHCP  STATIC          |            |
|                                             |                        | Current Updated       |            |

#### 3.2.2 IP Statico

Per fisso (STATICO) si intende che si dovrà assegnare un certo indirizzo a questa scheda e che sia sempre libero nella rete; che non venga usato dal servizio DHCP.

Scegliendo di usare un IP STATICO, sarà necessario impostare alcuni parametri come:

- Indirizzo IP
- Subnet Mask
- Default Gateway
- Primary DNS Server ( Opzionale )
- Secondary DNS Server ( Opzionale )

| 🛃 HLK-RM04                 | NetMode:         | WIFI(CLIENT)-SERIAL |
|----------------------------|------------------|---------------------|
| Serial2Net Settings        |                  |                     |
| Advance Settings           | SSID:            | HI-LINK_4211 Scan   |
| Serial2Net UART 2 Settings | Encrypt Type:    | WPA2 AES 🗸          |
| Administration             | Bacoword         | 10245678            |
| Management                 | Password.        | 12345678            |
| Settings Management        | ІР Туре:         | STATIC V            |
| Upload Firmware            | IP Address:      | 192 168 16 241      |
|                            | ii Address.      | 132.100.10.241      |
| Station List               | Subnet Mask:     | 255.255.255.0       |
| Link Status                | Default Gateway: | 192.168.16.254      |

Per confermare la modifica, cliccare su APPLY in fondo alla pagina.

# 3.3 Configurazione seriale

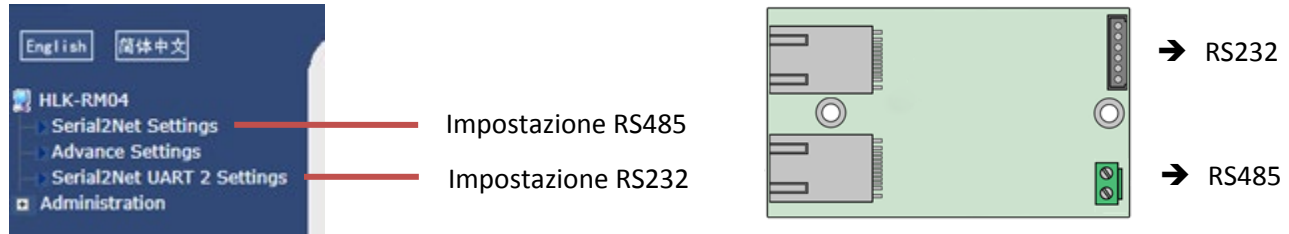

Configurare i parametri seriali come l'indicatore a cui è collegato il modulo.

|                               | Current         | Updated                                   |
|-------------------------------|-----------------|-------------------------------------------|
| Serial Configure:             | 115200,8,n,1    | 9600,8,n,1                                |
| Serial Framing Lenth:         | 64              | 64                                        |
| Serial Framing Timeout:       | 10 milliseconds | 10 milliseconds (< 256, 0 for no timeout) |
| Network Mode:                 | server          | Server •                                  |
| Remote Server<br>Domain/IP:   | 192.168.11.245  | 192.168.11.245                            |
| Locale/Remote Port<br>Number: | 8080            | 8080                                      |
| Network Protocol:             | tcp             | TCP V                                     |
| Network Timeout:              | 0 seconds       | 0 seconds (< 256, 0 for no timeout)       |
|                               |                 | Apply Cancel                              |

### 3.4 Protocollo e numero Porta

E' possibile selezionare tra 2 tipi di protocolli di comunicazione:

- TCP
- UDP

Inoltre inserire il numero della porta di accesso.

|                               | Current         | Updated                                   |
|-------------------------------|-----------------|-------------------------------------------|
| Serial Configure:             | 115200,8,n,1    | 9600,8,n,1                                |
| Serial Framing Lenth:         | 64              | 64                                        |
| Serial Framing Timeout:       | 10 milliseconds | 10 milliseconds (< 256, 0 for no timeout) |
| Network Mode:                 | server          | Server T                                  |
| Remote Server<br>Domain/IP:   | 192.168.11.245  | 192.168.11.245                            |
| Locale/Remote Port<br>Number: | 8080            | 8080                                      |
| Network Protocol:             | tcp             | TCP V                                     |
|                               |                 | 0 seconds (< 256, 0 for no                |
| Network Timeout:              | 0 seconds       | timeout)                                  |

## 3.5 Password

| HLK-RM04 Web Configure 🗙                                               | +                                                          |                           |  |  |  |
|------------------------------------------------------------------------|------------------------------------------------------------|---------------------------|--|--|--|
| ← → C ③ Non sicuro   192.168.16.254/Serial2Net.asp                     |                                                            |                           |  |  |  |
| Hi-Link                                                                | ™ WIRELE                                                   | ESS-N ROUTER IEEE 802.11N |  |  |  |
| English 简体中文 System Management                                         |                                                            |                           |  |  |  |
| HLK-RM04                                                               | You may configure administrator account and password here. |                           |  |  |  |
| Advance Settings                                                       | Language Settings                                          |                           |  |  |  |
| <ul> <li>Serial2Net UART 2 Settings</li> <li>Administration</li> </ul> | Select Language                                            | English                   |  |  |  |
| Management     Settings Management                                     |                                                            | Apply Cancel              |  |  |  |
| Upload Firmware                                                        | Adminstrator Settings                                      |                           |  |  |  |
| Status                                                                 | Account                                                    | admin                     |  |  |  |
| Link Status                                                            | Password                                                   | ••••                      |  |  |  |
|                                                                        |                                                            | Apply Cancel              |  |  |  |
|                                                                        | System Reboot                                              |                           |  |  |  |
|                                                                        | System Reboot Button                                       | Reboot                    |  |  |  |

# 4. Ripristino impostazioni di fabbrica

È possibile effettuare il default alla scheda.

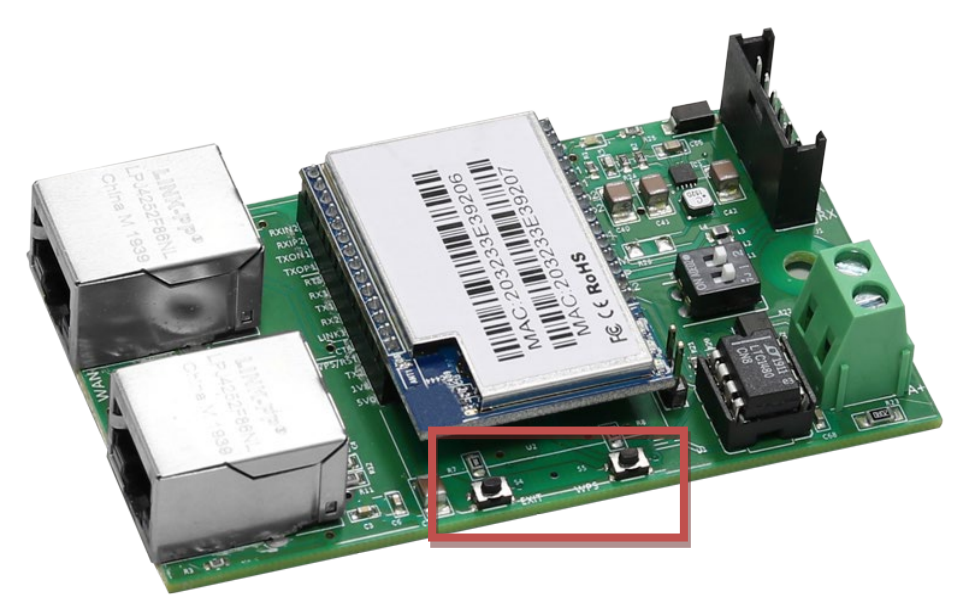

- Premere il tasto WPS/Default per circa 6 secondi.
- Rilasciare il tasto per un istante, quindi, premerlo nuovamente fino a vedere i tre LED verdi che si spengono.